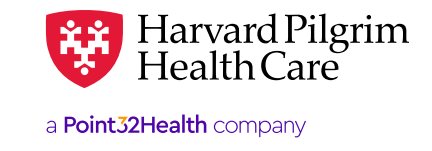

# Making a PCP Change in HPHConnect

# Improved Experience for You and Our Members

- If a member identifies that an incorrect PCP is listed or wishes to make a change, you can make a real time change on their behalf
- Updating the PCP through HPHConnect is quick and easy
- The change takes effect the day the request is submitted so care can occur without interruption

## **Available for Most Members**

- Feature for HMO/POS members whose plans require a PCP\*
- You'll get an error message if the member doesn't meet eligibility requirements

*Reminder*: May get a notice to inform the member that the change may increase their cost share if they are part of a tiered plan (depending on the change being made). Member may contact Harvard Pilgrim Member Services for more information.

\*Medicare Advantage, United Joint Venture, & PPO members are excluded

# **Effective Date**

- Effective date: On the date the change is submitted
- Updated PCP Information may not be viewable in HPHConnectPortal for up to 24-48 hours
- No retroactive PCP changes
- If there is an error in processing the PCP Change request, Provider eBusiness Services will contact you by phone and email.

### **Getting Started**

- 1. Log in: <a href="https://www.harvardpilgrim.org/portal/page?\_pageid=253,1&\_dad=portal&\_schema=PORTAL">https://www.harvardpilgrim.org/portal/page?\_pageid=253,1&\_dad=portal&\_schema=PORTAL</a>
- 2. Click "Office Management"
- Select "Eligibility"

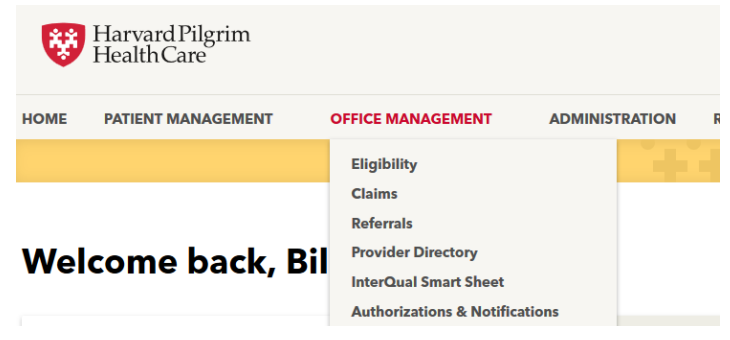

For more information, visit https://hphcproviders.healthtrioconnect.com/

# **Choosing the Patient**

- Search by patient Name or ID
- Verify that the member is active and click select to add the member to your current patient list

| Eligibility S  | earch                             |             |              |
|----------------|-----------------------------------|-------------|--------------|
| Conduct Eligil | pility Search                     | /           |              |
| Patient        | Last Name Member ID:              |             |              |
|                | (Last Name Example - Smith, John) |             |              |
| PCP:           | All Providers                     |             |              |
| Search Filters |                                   |             |              |
| As of          | 3/6/2020                          | Birth Date: | (MM/DD/YYYY) |
| Gender         | -Select.                          | Age         |              |
| SEARCH         | CLEAR                             |             |              |

## **Eligibility Search Results**

|        | Name: | Sex: | Effective Dates | Birth Date: | Member ID: | Primary Care Provider     |
|--------|-------|------|-----------------|-------------|------------|---------------------------|
| SELECT | Smith | F    | 28 Feb 2016-    |             | HP0        | Practitioner, Unspecified |

Pages: (1) Results: 1

- Click on "Patient Management", then select the patient from the drop down menu
- Then, review patient demographics for the selected member

| HOME      | PATIENT MANAGEMENT                    | OFFICE |                                                     |                                          |
|-----------|---------------------------------------|--------|-----------------------------------------------------|------------------------------------------|
|           | Current Patient                       |        |                                                     |                                          |
| Pages: (1 | (None)<br>(None)<br>Doe, Jane         | •<br>• | Currently Selected Record: HP                       | PHC - Patient Information                |
| Eligi     | Murphy, Michael<br>Smith, John<br>bil | ults   | Patient Demographic<br><sub>Name:</sub> Smith, John | sex: Male                                |
|           |                                       |        | Address:                                            | Birth Date: 8                            |
|           |                                       |        | Clinician/Caregiver Information                     | ID HPO                                   |
|           |                                       |        | Name: Unspecified Practitioner                      | Effective 28 Feb 2016 - None Phone: None |

# Changing the PCP

• Click on Patient Management then click on Change PCP

|   | PATIENT MANAGEMENT            | OFFICE |
|---|-------------------------------|--------|
|   | Current Patient               |        |
|   |                               | •      |
|   | Search Patients               |        |
|   | Patient Information           |        |
|   | Eligibility                   |        |
|   | Referrals                     |        |
|   | Claims                        |        |
|   | Authorizations & Notification | ons    |
|   | Eligibility                   |        |
| < | Change Member PCP             |        |

# **Review the Attestation**

- Read the disclaimer
- Confirm the selection with the member/guardian
- Select confirm

(

| By checking this box, I attest that the member/g                                                                                                    | uardian has authorized this change                                                                                                    |
|----------------------------------------------------------------------------------------------------|----------------------------------------------------------------------------------------------------|
| Please note: A change in PCP may result in a change<br>payments, co-insurance, and deductible (applicable<br>tier assignments are available in the <u>Provider Directo</u><br>additional questions. | e to the member's cost-sharing including co-<br>only with certain member products). Provider<br><u>ory.</u> Members can contact (888) 333-4742 with |
| CONFIRM                                                                                                    | GO BACK                                                                                                    |

## **Choosing the New PCP**

• Search for the new PCP by name, NPIor practice

| Search Optio         | ns                                                            |
|----------------------|---------------------------------------------------------------|
| Type of Provider     | Any PCP •                                                     |
| Provider             | Provider Name  Provider NPI (Last Name Example - Smith, John) |
| Provider<br>Practice | Practice Name                                                 |
| Location             | Any Location 🔻                                                |
| Provider Pref        | erences                                                       |
| Sex:                 | Any Sex 🔻                                                     |
| Accepting            | New Patients                                                  |
| SEARCH               | CLEAR                                                         |

• Select the new provider

| Provider | Search Re                                       | esults     |                      |                                                 |              |                     |                               |                     |               |                                     |
|----------|-------------------------------------------------|------------|----------------------|-------------------------------------------------|--------------|---------------------|-------------------------------|---------------------|---------------|-------------------------------------|
| Select   | Name:                                           | Туре       | Specialty:           | Address:                                        | Phone Number | Product:            | <u>Network</u><br><u>Tier</u> | Effective<br>Dates  | <u>Status</u> | <u>Proximity</u>                    |
| SELECT   | Jane Doe,<br>MD<br>Franklin<br>Medical<br>Group | Clinician: | Internal<br>Medicine | 170<br>Governors<br>Ave<br>MEDFORD,<br>MA 02155 | 555-555-5555 | Best Buy<br>PPO HSA |                               | 28 Jul<br>2017-None | Participating | <u>Map</u><br>Driving<br>Directions |

# **Completing the Change**

- Select the reason for the change from the menu
- The established patient drop-down identifies if the member or a relative is a current patient of the selected PCP
- Enter your contact information in the contact fields. This will be used if we need to discuss the change request with you.
- Click the Accept button

| ★ Reason<br>for Change | No Reason Given |
|------------------------|-----------------|
| -                      | No Reason Given |
| Established<br>Patient |                 |
| Contact<br>First Name  |                 |
| Contact<br>Last Name   |                 |
| Contact<br>Number      |                 |
| АССЕРТ                 | CANCEL          |
| * Indicates requi      | red field       |

Note: Contact fields must be completed for the request to be processed.

# **Status Message**

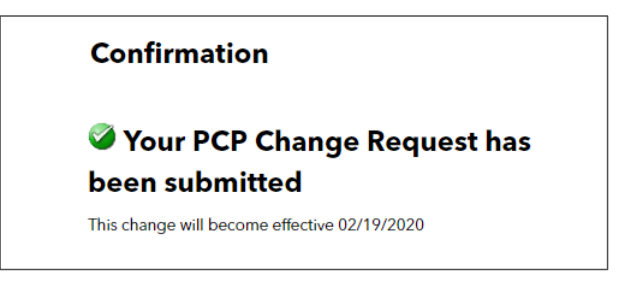

*Reminder*: Change is effective on the date submitted. However, it may take 24-48 hours for the change to appear in the HPHConnectportal.

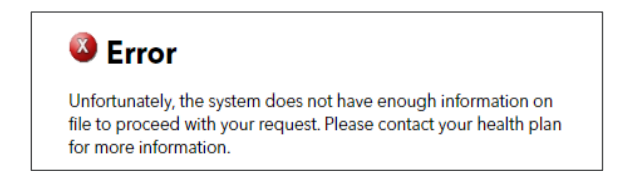

For a general error message, verify that the member has an active span and participates in a plan that requires a PCP and submit your request again. (Medicare Advantage, United Joint Venture, & PPO members are excluded)

### **Need Assistance?**

Please contact the Provider eBusiness Services team at <u>provider ebusiness services@point32health.org</u> or call 800-708-4414 (option #1, #6)